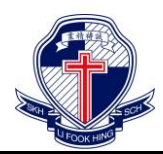

2019-2020年度 家長通告

# 〈有關家校手機應用程式及家長安裝支援服務〉

敬啟者:

為加強學校及家長的溝通,以及培養學生的學習管理能力,本校於今年正式使用 「GRWTH 家校手機應用程式」。藉此向學生和家長在雲端上提供一站式的服務配合電子 通告及電子繳費,讓學校與家長資訊更有效率及方便。有關 GRWTH 詳細內容、私隱政 策及服務條款,請參見附錄。

家校手機應用程式的功能,其中包括:

- 1. 家長查閱及回覆學校電子通告
- 2. 家長透過電子支付方式即時繳交費用
- 3. 家長查閱學生考勤情況

4. 家長替學生通知校方請假:

- 家長應在上午八時前以「家校手機應用程式 GRWTH」通知校方。
- 家長須在學生手冊上的「家長通知學校事項」填寫請病假的資料及簽名作 實,作為請假證明。

詳情可參閱學生手冊 P.12 - P.13

5. 學校發放即時訊息給家長

為簡化建立家長帳號的流程,建議家長授權本校,以便本校利用以下回條提供的手 提電話號碼註冊 GRWTH 家長帳號。另外,2019年11月9日(星期六)家長教師會第18 屆週年大會暨就職典禮當日,本校將邀請家校手機應用公司 - Grwth 予以介紹及支援即時 電子支付的資訊講座。

此外,為保護環境及保育天然資源,本校將於2019年9月2日(星期一),透過電子 通告及紙本通告方式發出通告,其後所有通告將以電子方式發出,讓家長透過「家校手 機應用程式」以獲取學校及學生最新資訊。另外,在繳交費用方面,本學年家長仍可繼 續以現金或支票方式付費,惟學校建議可透過電子支付方式即時繳交費用,更快捷安全。

請於 8 月 26 日填妥回條交回班主任,並提供註冊 GRWTH 家長帳號資訊。如有任何查詢,歡迎與本校資訊科技主任陳俊銘老師聯絡(電話:2560-5678)。

此致

貴家長

聖公會李福慶中學校長

謹啟

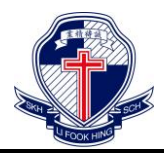

2019-2020 年度 家長通告

### 附錄:GRWTH 流動化電子校園計劃 - 個人資料和數據授權應用須知

在《個人資料(私隱)條例》下, GRWTH 有責任保障個人資料私隱,並會全力執行及遵守保障資料原則,以及條例的各項有關規定。GRWTH 收集學生/家長或監護人個人資料和數據只會作以下用途:

- 學生/家長或監護人之個人資料和數據將用作 GRWTH 系統和程式的註冊、學生紀錄、服務。如 GRWTH 須使用有關個人資料和數據作以外用途,GRWTH 必須事先取得學生/家長或監護人的同意。
- 學生/家長或監護人須提供有關的個人資料和數據授權應用以作上述用途。如所提供的 資料不足,GRWTH可能無法辦理上述有關服務。
- 3. 根據《個人資料(私隱)條例》的第十八及二十二條的規訂,資料當事人有權要求查 閱及更正其個人資料。上述要求查閱的權利,包括要求提供備存於 GRWTH 手機應 用程式的個人資料的副本。如欲查閱及更正個人資料,請以書面向 GRWTH 提交要 求。
- 4. 在計劃期間及完結後,GRWTH 會邀請學生及家長接受訪問或研究調查,以便了解使 用系統情況、意見。學生及家長須允許 GRWTH 可在不洩漏「個人資料」的情況下, 使用系統所收集的數據,進行教育研究、共享及披露相關資訊。

如有任何查詢,歡迎透過 GRWTH 專頁 <u>https://facebook.com/grwth.hk</u> 或電郵 <u>support@grwth.hk</u> 與我們聯絡。

# 下載及登入 GRWTH 手機應用程式 家長須知

- 1. 家長可以透過網站 <u>https://www.grwth.hk/app/</u> 或下方 QR Code 下載及安裝 GRWTH。
- 2. 家長註冊時須要輸入個人手提電話號碼作即時認證、日後登入及重設密碼之用。
- 註冊家長帳號時,須要準備好子女的學生帳號及密碼。
  (已授權學校註冊 GRWTH 家長帳號的主家長無需再輸入,系統已自動連結)
- 一名子女可同時關聯多位家長帳號。目前預設首名註冊的家長成為「主家長」, 「主家長」將擁有權限管理其他已關聯的家長帳號。
- 一位家長可關聯多名子女。在功能表中選擇帳號關聯,並輸入子女的登入資料即 可。
- 為保安理由,請家長切勿將密碼交予子女,以確保家長回覆校方發出的電子通告時,是親自輸入密碼並確認知悉通告內容。
- 如有疑問,請登入 GRWTH 支援中心 <u>https://www.grwth.hk/help/</u> 或向學校管 理員查詢。

GRWTH 網頁 grwth.hk/app

家長註冊及 綁定子女帳號的 方法

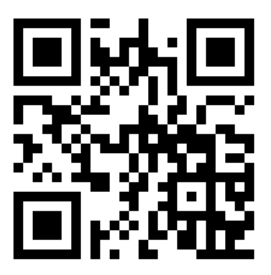

APP 下載連結 onelink.to/grwth

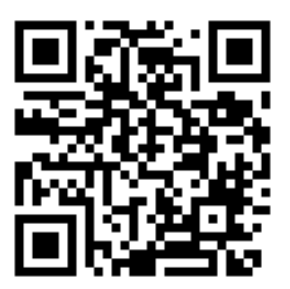

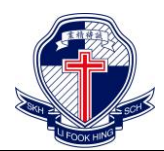

聖公會李福慶中學

2019-2020 年度 家長通告

<u>回條</u> (學生須於八月二十六日交回班主任)

敬覆者:

本人已知悉 貴校有關〈有關家校手機應用程式及家長安裝支援服務〉事宜,並同 意授權學校利用本人的手提電話號碼註冊 GRWTH 家長帳號。

## 註冊 GRWTH 家長帳號

此覆

聖公會李福慶中學校長

| 家長簽署    | : |     |
|---------|---|-----|
| 家長姓名    | : |     |
| 學生姓名及學號 | : | ( ) |
| 班別      | : |     |

二零一九年八月 日 \*請刪去不適用者